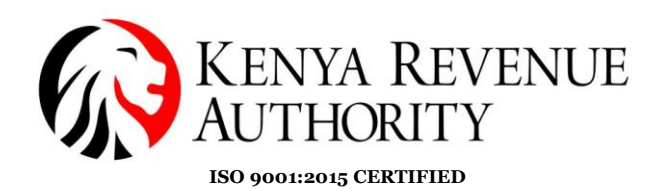

## USER GUIDE ON SIMPLIFIED WEB-BASED TURNOVER TAX RETURN (TOT) AND EXCISE DUTY RETURN ON SERVICES

#### 1.0 Introduction

As part of the efforts to simplify processes for Micro and Small (MST) taxpayers, a web-based return has been designed for taxpayers and is available under a new sub-menu 'Simplified Returns' introduced under the returns menu, available only on the taxpayer portal. The simplified interface aims to make the filing process user-friendly, helping ease compliance.

**Note**: TOT taxpayers can also file their returns using the M-service app that can be downloaded from the Google Play Store. The TOT return can also be filed using the USSD functionality (\*572#).

# 2.0 Step-by-step process of filing simplified Turnover Tax Return (TOT)

(i) After logging to iTax, navigate to the "Returns" menu and select "Simplified Returns". This will provide another drop-down of returns with a simplified option. Click on "Turnover Tax (TOT)"

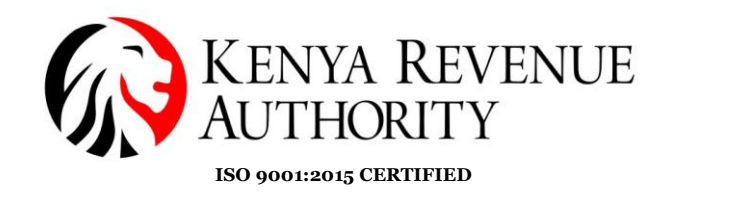

KENYA REVENUE egistration ent Disputes Refund Useful Lin unication M Return 2189TEST ( - Last Login : MAR 30, 2025 09:09:14 Filed Return Nil Return 0 ITR Fo ITNR F e-Dormance Change Password View Profile My Ledger Onh implified Returns ITR F wnload PAYE CSV e-Paym Excise (Services Only) Turnover Tax (TOT) ITNR For En e-Return Cons Consult Payments tration

(ii) You will be directed to the "TOT Simplified Form" page.

Under section A: Basic Information, the taxpayer PIN and name will be auto-populated.

The system will automatically populate the return period, this will be the period after the last return filed.

Click on "Next" to proceed

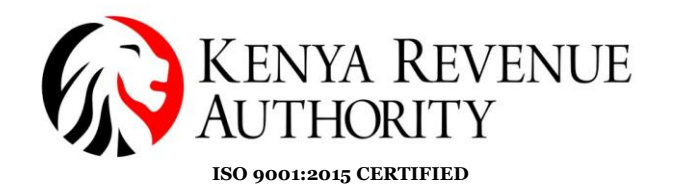

KENYA REVENUE AUTHORITY

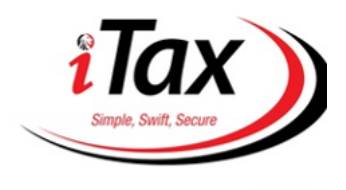

PUBLIC

| Home       | Registration       | Returns      | Debt and Enfor | cement Payments       | Assessment Disputes       | Refund        | Certificates | Useful Links |
|------------|--------------------|--------------|----------------|-----------------------|---------------------------|---------------|--------------|--------------|
| е-Сотп     | nunication         | My Ledger    | Logout         |                       |                           |               |              |              |
|            |                    |              | Welcome ASSAN  | 111 TEST UZZAN01 (A00 | R) - Last Login : DEC 14, | 2024 10:45:16 |              |              |
| ₫но        | MUE >>TOT Sim      | plified Form |                |                       |                           |               |              |              |
| All fields | s marked with * ar | e mandatory  |                |                       |                           |               |              |              |
|            | Section A          |              | Section B      |                       |                           |               |              |              |
|            |                    |              |                | Section A: Basic      | Information               |               |              |              |
| Bas        | ic Information     |              |                |                       |                           |               |              |              |
| Tax        | Payer PIN*         | A004         | R              | ] Tax                 | Payer Name*               | ASSAN11 TE    | ST UZZANO    |              |
| Retu       | urn Details        |              |                |                       |                           |               |              |              |
| Тур        | e of Return*       |              |                | Original              | ~                         |               |              |              |
| Ret        | urn Period Fror    | n*           |                |                       | 01/12/2024                |               |              |              |
| Ret        | urn Period To*     |              |                |                       | 31/12/2024                |               |              |              |
|            |                    |              |                | Cancel                | Next                      |               |              |              |

(i) Under section B: Summary of Tax Due.

Enter the **"Turnover for the Period"** for the specific tax period you are filing for. Confirm the accuracy of the amount captured.

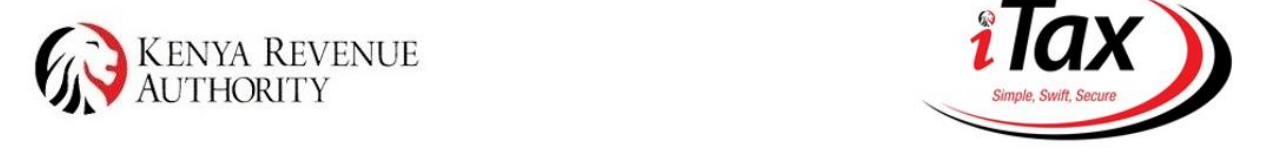

| ie                  | Registration                                                                                  | Returns           | Debt and  | Enforcement    | Payments      | Assessment Disputes         | Refund       | Certificates | Useful Link |
|---------------------|-----------------------------------------------------------------------------------------------|-------------------|-----------|----------------|---------------|-----------------------------|--------------|--------------|-------------|
| ommu                | nication My                                                                                   | Ledger            | Logout    |                |               |                             |              |              |             |
|                     |                                                                                               |                   | 🚨 Welcome | ASSAN11 TEST L | ZZAN01 (A00-  | R) - Last Login : DEC 14, 2 | 024 10:45:16 |              |             |
| HOME                | >>TOT Simplifi                                                                                | ied Form          |           |                |               |                             |              |              |             |
|                     |                                                                                               |                   |           |                |               |                             |              |              |             |
|                     |                                                                                               |                   |           |                |               |                             |              |              |             |
| fields n            | narked with * are m                                                                           | andatory          |           |                |               |                             |              |              |             |
| fields n            | narked with * are m                                                                           | andatory          |           |                |               |                             |              |              |             |
| fields n            | narked with * are m<br>Section A                                                              | nandatory         | Section B |                |               |                             |              |              |             |
| fields n            | narked with * are m<br>Section A                                                              | nandatory         | Section B | Sec            | tion B: Summa | ry of Tax Due               |              |              |             |
| fields n            | narked with * are m<br>Section A<br>nary of Tax Due                                           | nandatory         | Section B | Sec            | tion B: Summa | ry of Tax Due               |              |              |             |
| Fields n            | section A<br>nary of Tax Due<br>Turnover for the                                              | Period *          | Section B | Sec            | tion B: Summa | ry of Tax Due               |              |              |             |
| Summ<br>1<br>2      | section A<br>Section A<br>nary of Tax Due<br>Turnover for the<br>Turnover Tax Ra              | Period *          | Section B | Sec            | tion B: Summa | ry of Tax Due               |              |              |             |
| Summ<br>1<br>2<br>3 | Section A<br>Section A<br>Mary of Tax Due<br>Turnover for the<br>Turnover Tax Ra<br>Tax Due * | Period *<br>ate * | Section B | Sec            | tion B: Summa | ry of Tax Due               |              |              |             |

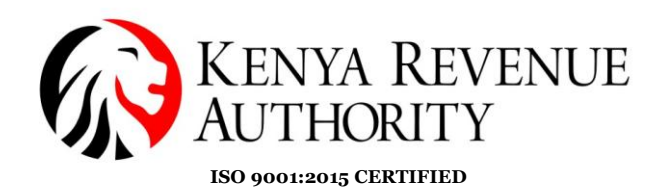

(ii) The system will automatically calculate the Turnover Tax payable based on the prevailing Turnover Tax rates (1.5%). The system will automatically calculate 'Tax due' and 'Net Tax Payable'

| G.    | KEN<br>AUTI                        | YA REV<br>HORITY | VENUE<br>Y               |                |                              | /            | ilo<br>Simple, Swift, S | Secure       |
|-------|------------------------------------|------------------|--------------------------|----------------|------------------------------|--------------|-------------------------|--------------|
| lome  | Registration                       | Returns          | Debt and Enforcement     | Payments       | Assessment Disputes          | Refund       | Certificates            | Useful Links |
| Comm  | unication                          | Wy Ledger        | Logout                   |                |                              |              |                         |              |
|       |                                    |                  | 🀸 Welcome ASSAN11 TEST U | ZZAN01 (A00    | R) - Last Login : DEC 14, 20 | 024 10:45:16 |                         |              |
| THOM  | IE >>TOT Simp<br>marked with * are | mandatory        |                          |                |                              |              |                         |              |
|       | Section A                          |                  | Section B                |                |                              |              |                         |              |
|       |                                    |                  | Sec                      | tion B: Summa  | ry of Tax Due                |              |                         |              |
| - Sum | mary of Tax Du                     | le               |                          |                |                              |              |                         |              |
| 1     | Turnover for t                     | he Period *      |                          |                | 100000                       |              |                         |              |
| 2     | Turnover Tax                       | Rate *           |                          |                | 1.5                          |              |                         |              |
| 3     | Tax Due *                          |                  |                          |                | 1500                         |              |                         |              |
| 4     | Net Tax Payal                      | ble *            |                          |                | 1500                         |              |                         |              |
|       |                                    |                  | I                        | Previous Cance | el Submit                    |              |                         |              |

Scroll down to the bottom of the page, click the "Submit" button. A pop-up window will appear asking you to confirm your submission. Click "OK" to proceed.

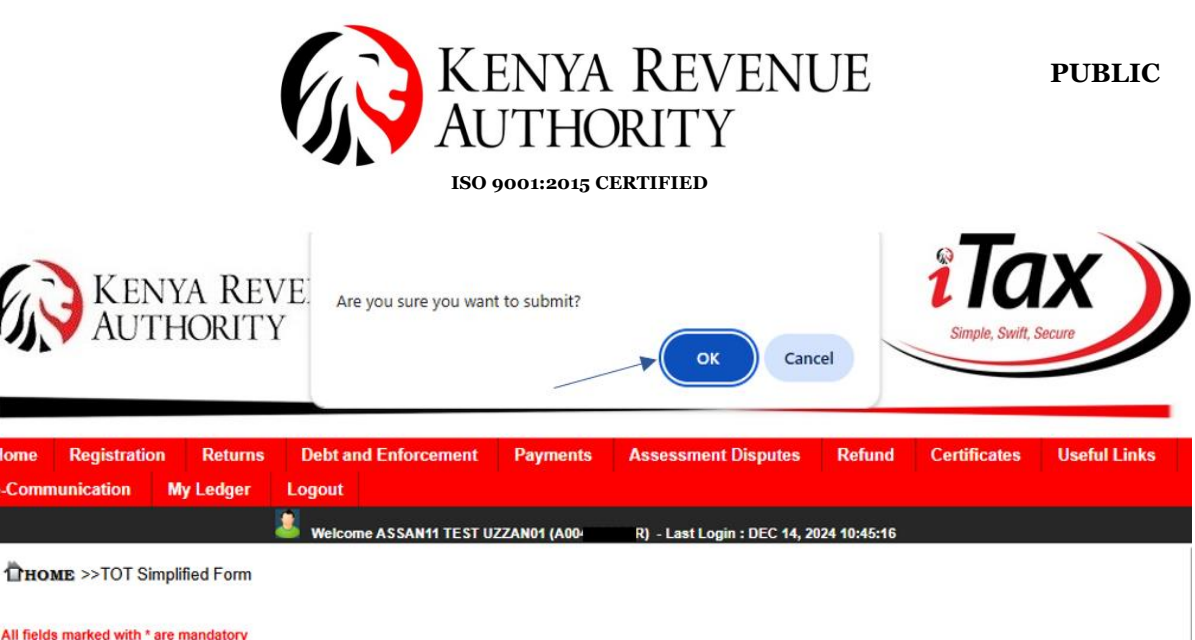

| Section A     | Section B       |                    |
|---------------|-----------------|--------------------|
|               | Section B:      | Summary of Tax Due |
| ummary of Tax | Due             |                    |
| Turnover fo   | or the Period * | 100000             |
| Turnover T    | ax Rate *       | 1.5                |
| Tax Due *     |                 | 1500               |
| Net Tax Pa    | yable *         | 1500               |

(iv) You will receive an acknowledgement message on the screen confirming successful submission of the return. The acknowledgement receipt will also be sent to the registered email of the taxpayer.

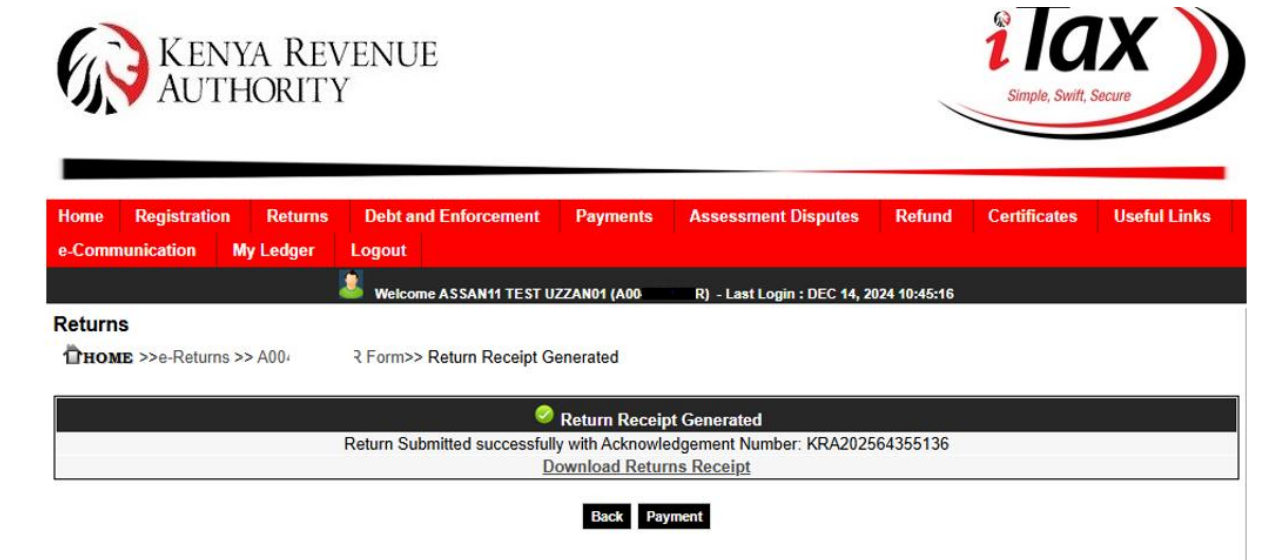

A sample of the return summary is demonstrated below:

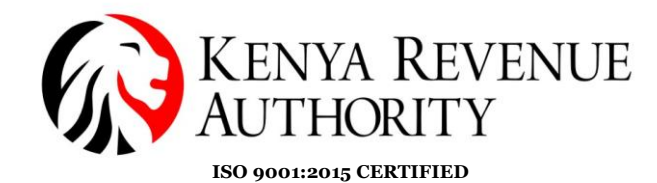

KENYA REVENUE AUTHORITY

e-Return Acknowledgment Receipt For General Tax Questions Contact KRA Call Centre Tel: +254 (020) 4999 999 Cell: +254(0711)099 999 Email: callcentre@kra.go.ke

www.kra.go.ke

| Personal Information and Return Filing Details |                                                                                |                     |                         |  |  |  |
|------------------------------------------------|--------------------------------------------------------------------------------|---------------------|-------------------------|--|--|--|
| Taxpayer PIN                                   | A00 R                                                                          | Return Period       | 01/12/2024 - 31/12/2024 |  |  |  |
| Name and Address                               | ASSAN11 TEST UZZAN01<br>0000, Times Tower, NBI, Langata District, 00200, 0000. |                     |                         |  |  |  |
| Tax Obligation(Form<br>Name)                   | Turnover Tax(TOT3)                                                             | Original or Amended | Original                |  |  |  |
| Station                                        | NORTH OF NAIROBI                                                               | Acknowledgement     | 08/04/2025 22:02:00     |  |  |  |
| Return Number                                  | KRA202564355136                                                                | Barcode             |                         |  |  |  |

|         | Return Summary                 |              |  |  |  |
|---------|--------------------------------|--------------|--|--|--|
| Sr. No. | Particulars                    | Amount (Ksh) |  |  |  |
| 1.      | Local Purchases                | 0.00         |  |  |  |
| 2.      | Turnover for the Period        | 100,000.00   |  |  |  |
| 3.      | Tax Payable                    | 1,500.00     |  |  |  |
| 4.      | Turnover Tax Paid in Advance   | 0.00         |  |  |  |
| 5.      | Net Tax Payable / (Refundable) | 1,500.00     |  |  |  |

Note : We acknowledge receiving your Return through KRA Web Portal . You can track your status by using search code from web portal.

Search Code: 186008910757LCV

Generate a Payment Registration Number (PRN) and complete the tax payment using the available payment options.

# 3.0 Step-by-step process of filing simplified Excise Duty Return on services

 Once logged in, navigate to the "Returns" menu and select "Simplified Returns". This will provide another drop-down of returns with a simplified option. Pick on Excise (Services only).

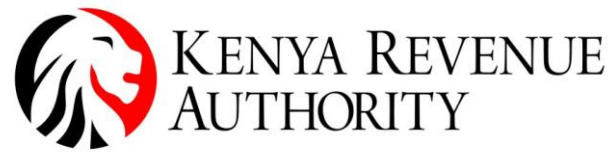

ISO 9001:2015 CERTIFIED

| Home TIMS Registration     | Returns Debt and Enforcer             | nent | Payments Assessment Disputes          | Refund Certificates |
|----------------------------|---------------------------------------|------|---------------------------------------|---------------------|
| Useful Links e-Communicati | on File Return                        |      |                                       |                     |
|                            | File Amended Return                   | PI   | 26, 2025 03:09:07                     |                     |
|                            | View Filed Return                     |      | My Profile                            |                     |
|                            | File Nil Return                       |      |                                       |                     |
|                            | ITR For Employment Income<br>Only     |      | I I I I I I I I I I I I I I I I I I I | <b>E</b>            |
| e-Amen                     | dr ITNR For Employment Income<br>Only | nce  | Change Password View Profile M        | ly Ledger           |
| <u> </u>                   | Simplified Returns                    | ITR  | For Employment Income                 |                     |
|                            | Download PAYE CSV                     | Only | ients                                 |                     |
| E                          |                                       | Turr | se (Services Only)<br>over Tax (TOT)  |                     |
| - EEU Contra               |                                       | ITN  | For Employment Income                 |                     |
| e-Rel                      | urn Consult e-Returns                 | Uni  | Consult P                             | ayments             |
|                            | *                                     | _    |                                       |                     |
|                            |                                       |      |                                       |                     |

(ii) The return page will load, comprising three sections.

#### Section A

This section auto-populates with the PIN details, i.e., PIN, Name, physical and email address, and the return period. Nothing is filled in by the taxpayer on this section. Click "Next" to go to the next tab.

|                             | 🚨 Welcome |               | Last Login : DEC 23, | , 2024 12:04:43 |
|-----------------------------|-----------|---------------|----------------------|-----------------|
| ields marked with * are man | datory    |               |                      |                 |
| Section A                   | Section B | Section C     |                      |                 |
|                             |           | Section A Bas | sic Information      |                 |
| Taxpayer Information        |           |               |                      |                 |
| Taxpayer PIN*               |           |               | Taxpayer Name*       |                 |
| Taxpayer Address*           |           | ~ ///         | Taxpayer Email*      |                 |
| Return Details              |           |               |                      |                 |
| Type of Return*             |           | Original      |                      |                 |
| Return Period From*         |           |               | 01/08/2024           |                 |
| Return Period To*           |           |               | 31/08/2024           |                 |

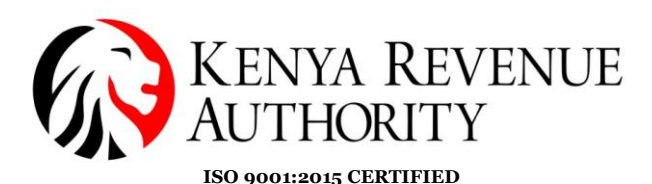

#### Section **B**

This page comes partly pre-populated with the details of the type of service, the excise license number, and the duty rates. All the active licenses of the taxpayer are auto-populated on this page

The taxpayer is expected to fill in the excisable value, and the tax due will be calculated automatically. Click "Next" to go to the next tab.

| Section A        | Section                                   | B Section                 | n C                            |                      |                                             |
|------------------|-------------------------------------------|---------------------------|--------------------------------|----------------------|---------------------------------------------|
|                  |                                           | Section B: Details of E   | xcise Duty Payable on Services |                      |                                             |
| ervices Details  |                                           |                           |                                |                      |                                             |
| SR.              | Type of Services                          | Excise Approval Notice No | Excisable Value (A)(Ksh) (ksh) | Excise Duty Rate (B) | Excise Duty Payable(Ksh)<br>(A*B)/100 (ksh) |
| 1                | Financial Services -<br>Fees Charged      |                           | 2,000,000.00                   | 20.0                 | 400,000.00                                  |
| 2                | Financial Services -<br>Money Transferred |                           | 24,000.00                      | 15.0                 | 3,600.00                                    |
|                  |                                           |                           |                                |                      |                                             |
| on Excise Duty S | ervices (Ksh)*                            | 403,600.00                |                                |                      |                                             |
|                  |                                           | 7                         | upped Next                     |                      |                                             |

#### Section C

This is the summary of tax due page that gives a breakdown of the return. This page is also pre-populated based on what was declared in Section B.

|                              | Section A                                                  | Section B        | Section C       | -          |  |  |  |
|------------------------------|------------------------------------------------------------|------------------|-----------------|------------|--|--|--|
| Section C Summary of Tax Due |                                                            |                  |                 |            |  |  |  |
| Sum                          | mary of Tax Due —                                          |                  |                 |            |  |  |  |
| 1                            | Excise Duty Payabl                                         | e *              | [               | 403,600.00 |  |  |  |
| 2                            | Credit Brought Forw                                        | vard *           | [               | 0.00       |  |  |  |
| 3                            | Total Excise Payabl                                        | e [1-2] *        |                 | 403,600.00 |  |  |  |
| 4                            | Credit for Self Asse                                       | ssment Payment * | [               | 0.00       |  |  |  |
| 5                            | 5 Net Excise Duty Payable / Credit Carried Forward [3-4] * |                  |                 | 403,600.00 |  |  |  |
|                              |                                                            |                  | Previous Cancel | Submit     |  |  |  |

#### Submit.

You will receive an acknowledgement message on the screen confirming successful submission of the return. The acknowledgement receipt will also be sent to the registered email of the taxpayer.

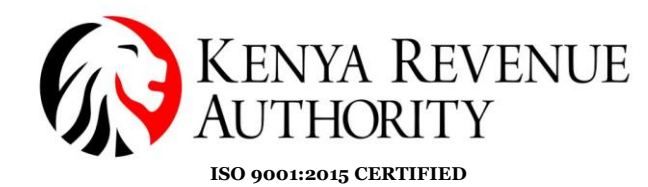

#### Returns

THOME >>e-Returns >> P000605674D Form>> Return Receipt Generated

Return Receipt Generated Return Submitted successfully with Acknowledgement Number: KRA202564355145 <u>Download Returns Receipt</u>

Back Payment

Acknowledgement.

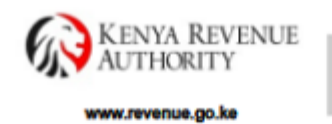

e-Return Acknowledgment Receipt For General Tax Questions Contact KRA Call Centre Tel: +254 (020) 4999 999 Cell: +254(0711)099 999 Email: callcentre@kra.go.ke

| Personal Information and Return Filing Details |                                                        |                     |                         |  |  |  |
|------------------------------------------------|--------------------------------------------------------|---------------------|-------------------------|--|--|--|
| Taxpayer PIN                                   |                                                        | Return Period       | 01/02/2025 - 28/02/2025 |  |  |  |
| Name and Address                               | 0000, Times Tower, NBI, Starehe District, 00200, 0000. |                     |                         |  |  |  |
| Tax Obligation(Form<br>Name)                   | Excise(211)                                            | Original or Amended | Original                |  |  |  |
| Station                                        | LTO                                                    | Acknowledgement     | 09/04/2025 09:00:27     |  |  |  |
| Acknowledgement<br>Number                      |                                                        | Barcode             |                         |  |  |  |

|         | Return Summary                                   |              |  |  |  |
|---------|--------------------------------------------------|--------------|--|--|--|
| Sr. No. | Particulars                                      | Amount (Ksh) |  |  |  |
| 1.      | Total Excise Duty Payable                        | 403,600.00   |  |  |  |
| 2.      | Total Excise Prepaid                             | 0.00         |  |  |  |
| 3.      | Credit brought forward from previous month       | 0.00         |  |  |  |
| 4.      | Total Excise Paid                                | 0.00         |  |  |  |
| 5.      | Net Excise Duty Payable / Credit Carried Forward | 403,600.00   |  |  |  |

#### **Points to note:**

(i) The system pre-populates active excise licenses for those with more than one.

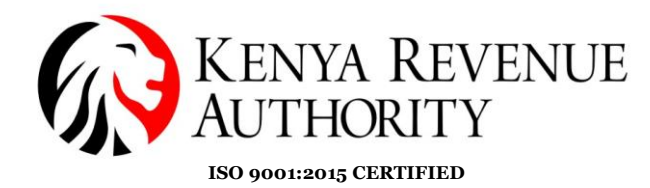

| Section A                                             | Section A Section B |                           | 1C                             |                      |                                             |  |  |  |  |  |  |  |
|-------------------------------------------------------|---------------------|---------------------------|--------------------------------|----------------------|---------------------------------------------|--|--|--|--|--|--|--|
| Section B: Details of Excise Duty Payable on Services |                     |                           |                                |                      |                                             |  |  |  |  |  |  |  |
| Services Details –                                    |                     |                           | , ,                            |                      |                                             |  |  |  |  |  |  |  |
| SR.                                                   | Type of Services    | Excise Approval Notice No | Excisable Value (A)(Ksh) (ksh) | Excise Duty Rate (B) | Excise Duty Payable(Ksh)<br>(A*B)/100 (ksh) |  |  |  |  |  |  |  |
| 1                                                     | Gaming              |                           | 0.00                           | 15.0                 | 0.00                                        |  |  |  |  |  |  |  |
| 2                                                     | Betting             |                           | 0.00                           | 15.0                 | 0.00                                        |  |  |  |  |  |  |  |
|                                                       |                     |                           |                                |                      |                                             |  |  |  |  |  |  |  |
| on Excise Duty Se                                     | arvices (Ksh)*      | 0                         |                                |                      |                                             |  |  |  |  |  |  |  |
|                                                       |                     |                           |                                |                      |                                             |  |  |  |  |  |  |  |

(ii) For taxpayers with credits, the system automatically pre-populates them and factors in the tax computation.

|   | Section A            | Section B                    | Section C       |                |
|---|----------------------|------------------------------|-----------------|----------------|
|   |                      |                              | Section C Summa | y of Tax Due   |
| m | mary of Tax Due —    |                              |                 |                |
|   |                      |                              |                 |                |
|   | Excise Duty Payabl   | e *                          |                 | 0.00           |
|   | Credit Brought Forw  | vard *                       |                 | 32,575 57.93   |
|   | Total Excise Payabl  | e [1-2] *                    |                 | -32,575,657.93 |
|   | Credit for Self Asse | ssment Payment *             |                 | 0.00           |
|   | Net Excise Duty Pa   | yable / Credit Carried Forwa | rd [3-4] *      | -32,575,657.93 |
| _ |                      | ·                            | • •             |                |

(iii) For betting companies, the daily payments are pre-populated in a lump sum/total figure.

|     | Section A                            | Section B                   | Section C        |              |  |
|-----|--------------------------------------|-----------------------------|------------------|--------------|--|
|     |                                      |                             | Section C Summar | y of Tax Due |  |
| Sum | mary of Tax Due                      |                             |                  |              |  |
|     |                                      |                             |                  |              |  |
| 1   | Excise Duty Payable *                |                             |                  | 0.00         |  |
| 2   | Credit Brought Forward *             |                             |                  | 0.00         |  |
| 3   | Total Excise Payable [1-2] *         |                             |                  | 0.00         |  |
| 4   | Credit for Self Assessment Payment * |                             |                  | 256.00       |  |
| 5   | Net Excise Duty Paya                 | able / Credit Carried Forwa | rd [3-4] *       | -256.00      |  |
|     |                                      |                             | Previous Cance   | Submit       |  |
|     |                                      |                             |                  |              |  |

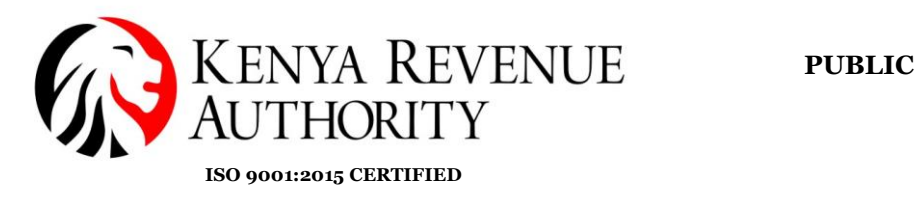

### ~The End~